## ภาคผนวก ก

คู่มือการติดตั้งโปรแกรม

1. ติดตั้งโปรแกรม FileZilla เพื่อลงระบบบริหารจัดการสถาบันกวดวิชาเชียงใหม่ โปรเอ็ด

กวดวิชา

| 🔁 FileZilla          |                              |                |                    |             |             |             |          |             | - 0      |    | ×      |
|----------------------|------------------------------|----------------|--------------------|-------------|-------------|-------------|----------|-------------|----------|----|--------|
| File Edit View       | Transfer Server Bookn        | narks Help     |                    |             |             |             |          |             |          |    |        |
| ₩ - 12 -             | C 🕸 C 🗱 C                    | 🗓 🗶 🗐 🏋 💭      | <b>*</b>           |             |             |             |          |             |          |    |        |
| Host:                | Username:                    | Password:      | Po                 | ort:        | Quickconnec | t 💌         |          |             |          |    |        |
|                      |                              |                |                    |             |             |             |          |             |          |    | ^      |
|                      |                              |                |                    |             |             |             |          |             |          |    | ~      |
| Local site: C:\      |                              |                | ~                  | Remote site | :           |             |          |             |          |    | ~      |
| □                    | lew Volume)<br>lew Volume)   |                |                    |             |             |             |          |             |          |    |        |
| Filename             | Filesize Filetype            | Last modified  | ^                  | Filename    | ^           | Filesize Fi | iletype  | Last modifi | Permissi | Ov | wner/G |
| \$Recycle.Bin        | File folder                  | 12-Nov-19 8:3  |                    |             |             | Not conner  | ted to a | nv server   |          |    |        |
| 📜 adobeTemp          | File folder                  | 19-Nov-19 12:  |                    |             |             | Not connet  |          | iy server   |          |    |        |
| composer             | File folder                  | 21-Nov-19 1:5  |                    |             |             |             |          |             |          |    |        |
| 📜 Config.Msi         | File folder                  | 28-Apr-20 9:57 |                    |             |             |             |          |             |          |    |        |
| Documents            | File folder                  |                |                    |             |             |             |          |             |          |    |        |
| 📜 Intel              | File folder                  | 11-Nov-19 9:5  |                    |             |             |             |          |             |          |    |        |
| MSOCache             | File folder                  | 11-Nov-19 9:5  |                    |             |             |             |          |             |          |    |        |
| OneDriveTe           | File folder                  | 02-May-20 4:3  |                    |             |             |             |          |             |          |    |        |
| PerfLogs             | File folder                  | 19-Mar-19 11:  |                    |             |             |             |          |             |          |    | _      |
| Program Files        | File folder                  | 25-Apr-20 11:5 | ~                  | <           |             |             |          |             |          |    | >      |
| 7 files and 17 direc | tories. Total size: 4,879,80 | 01,634 bytes   |                    | Not connect | ed.         |             |          |             |          |    |        |
| Server/Local file    | Direc Remot                  | e file         | Size Priority Stat | tus         |             |             |          |             |          |    |        |
| Queued files Fa      | ailed transfers Success      | ful transfers  |                    |             |             |             |          |             |          |    |        |

## **ภาพที่ ก.1** เมื่อเปิดโปรแกรมแล้ว จะได้ดังรูปภาพนี้

- 2. ทำการเชื่อมต่อ Server โฮตส์
  - ให้กรอกข้อมูล Host : cis-training.com
  - Post: 2121
  - Logon Type ให้เลือก Normal
  - Username และ Password ได้จากที่ลงทะเบียนซื้อโฮสติ้งไว้

| Host:             | L L      | Jsername:         | Password:  | Po             | ort:        | Quickconnect 💌                   |        |        |          |        |
|-------------------|----------|-------------------|------------|----------------|-------------|----------------------------------|--------|--------|----------|--------|
|                   | _        |                   |            |                |             |                                  |        |        | -        |        |
|                   | Site Mar | nager             |            |                |             |                                  |        | ×      |          |        |
|                   | Select e | ntry:             |            |                | General Adv | vanced Transfer Settings Charse  | et     |        |          |        |
|                   |          | My Sites          |            |                | Protocol:   | FTP - File Transfer Protocol     |        | $\sim$ |          |        |
|                   |          | T                 |            |                | Host:       | cis-training.com                 | Port:  | 2121   |          |        |
| Local site: C:\   | -        |                   |            |                | Encryption: | Use explicit FTP over TLS if ava | ilable | $\sim$ | -        |        |
| E- Desktop        | -        |                   |            |                | Logon Type: | Normal                           |        | ~      |          |        |
| 🗐 Docum           | e        |                   |            |                | User        | dmmt@cis-training.com            |        |        |          |        |
|                   |          |                   |            |                | Deseuvordu  |                                  |        |        |          |        |
| ⊞ E: (I           |          |                   |            |                | Passworu.   |                                  |        |        |          |        |
| ⊞- 🧹 F: (1        | 4        |                   |            |                |             |                                  |        |        |          |        |
|                   |          |                   |            |                | Background  | color: None ~                    |        |        |          |        |
| Filename          |          |                   |            |                | Comments:   |                                  |        |        | rmissi   | Owner, |
| <br>\$Recycle.Bin |          | New site          | New folder |                |             |                                  |        | ^      |          |        |
| adobeTemp         |          | New Bookmark      | Rename     |                |             |                                  |        |        |          |        |
| Config.Msi        |          | Delete            | Duplicate  |                |             |                                  |        | $\sim$ |          |        |
| Documents         |          | Delete            | Duplicate  |                | -           |                                  |        |        |          |        |
| Intel             |          |                   |            |                |             | Connect OK                       |        | Cancel |          |        |
| / mes and 1/ une  | 4        | Direc Demote file | Circ       | Deineiter Cant | ,           |                                  |        |        | <u> </u> |        |
| Server/Local file |          | Direc Remote file | Size       | Priority Stat  | us          |                                  |        |        |          |        |

**ภาพที่ ก.2** ทำการเชื่อมต่อ Server โดยการ Login ผ่าน Host

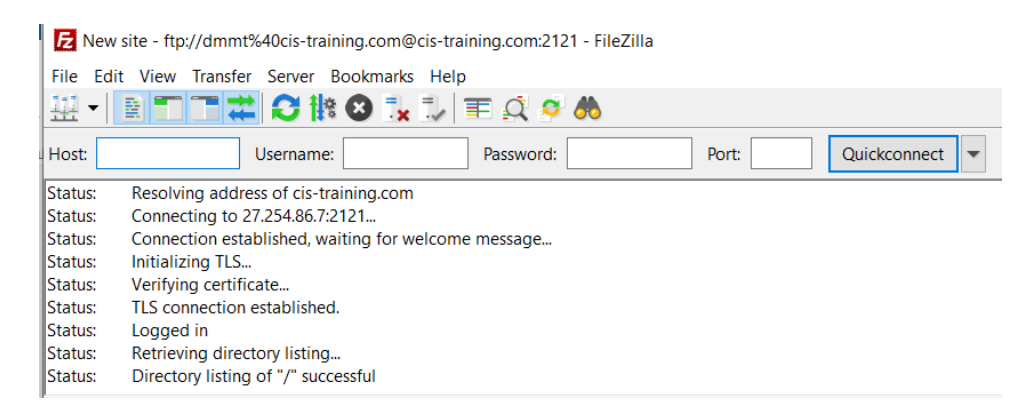

**ภาพที่ ก.3** แสดงสถานะเชื่อมต่อเว็บ Server สำเร็จ

3. ทำการเลือกโฟลเดอร์หรือไฟล์ที่ส่วน Local Site (1) แล้วลากโฟลเดอร์ไปใส่ไว้ในส่วน Remote site (2)

| He Edit View                                                                                                    |                                                                                                    | 🗽 🏷 🏋 🔍                                                                                                    | ¤ ₼      |                                                                                                    |            |                                                                                     |                                                                                |                                                      |                                                                |
|----------------------------------------------------------------------------------------------------|----------------------------------------------------------------------------------------------------|----------------------------------------------------------------------------------------------------|----------|----------------------------------------------------------------------------------------------------|------------|-------------------------------------------------------------------------------------|--------------------------------------------------------------------------------|------------------------------------------------------|----------------------------------------------------------------|
| Host:                                                                                                    | Username:                                                                                                    | Password                                                                                                    | t:       | Port: Quickee                                                                                                    | onnect 💌   |                                                                                     |                                                                                |                                                      |                                                                |
| Status: Resol<br>Status: Conne<br>Status: Conne<br>Status: Initial<br>Status: Verify<br>Status: TLS co<br>Status: Logge<br>Status: Retrie<br>Status: Direct | ving address of cis-training<br>ecting to 27.254.86.7:2121<br>sction established, waiting i<br>izing TLS<br>ing certificate<br>onnection established.<br>ed in<br>ving directory listing<br>tory listing of "/" successful                                                                                                    | .com<br>for welcome message.                                                                                              |          |                                                                                                    |            |                                                                                     |                                                                                |                                                      |                                                                |
| Local siter Cours                                                                                                    | mpp\htdocs\ir-new\                                                                                                    |                                                                                                    |          | Pamota site: /                                                                                                    |            |                                                                                     |                                                                                |                                                      | ~                                                              |
| Local site. C.tka                                                                                                    | ⊕-]_ doctor<br>L img                                                                                                    |                                                                                                    | $\frown$ | → Remote site: 7                                                                                                    | _          |                                                                                     |                                                                                |                                                      |                                                                |
|                                                                                                    | doctor     img     JR     JR     Shop_doctor     webalizer     img     img                                                                                                    | ) /                                                                                                    |          | ceriote site: //     ceriote site: //     ceri                                                                                                    | 2          | Ð                                                                                   |                                                                                |                                                      |                                                                |
| Filename                                                                                                    | doctor<br>img<br>ing<br>isop,doctor<br>webalizer<br>img<br>Filesize Filetype                                                                                                    | Last modified                                                                                                    |          | Global<br>Global<br>Global                                                                       | r Z        | Filetype                                                                            | Last modifi                                                                    | Permissi                                             | Owner/G                                                        |
| Filename                                                                                                    | doctor     img     JR     sop_doctor     webalizer     xampp     img     Filesize Filetype     Elle folder                                                                                                    | Last modified                                                                                                    |          | Filename                                                                                                    | r Z        | Filetype                                                                            | Last modifi                                                                    | Permissi                                             | Owner/G                                                        |
| Filename                                                                                                    | doctor     img     mg     nop.soctor     webalizer     xampp     img     Filesize Filetype     File folder     File folder                                                                                                    | Last modified<br>30-Apr-20 8:31_<br>28-Apr-20 5:58_                                                                       | -        | Filename<br>Gibin<br>Gibin<br>Filename<br>Gibin<br>Gibin<br>Filename<br>Gibin<br>Gibin<br>Gibin<br>Gibin<br>Gibin<br>Filename<br>Gibin<br>Gibin<br>Gibin<br>Filename<br>Gibin<br>Gibin<br>G | r Z        | Filetype<br>File folder<br>File folder                                              | Last modifi<br>21-Jan-18 6<br>27-Mar-19                                        | Permissi<br>ficdmpe<br>ficdmpe                       | Owner/G<br>ftp ftp<br>ftp ftp                                  |
| Filename<br><br><br><br><br><br><br>                                                                                                    | G doctor<br>img<br>Fifeso<br>img<br>img<br>img<br>img<br>Filesize<br>Filesize<br>File folder<br>File folder<br>File folder                                                                                                    | Last modified<br>30-Apr-20 8:31<br>28-Apr-20 5:58<br>27-Apr-20 3:44                                                       |          | Filename<br>Gj-bin<br>Gj-bin<br>Gj<br>Gj<br>Gj<br>Gj<br>Gj<br>Gj<br>Gj<br>Gj<br>Gj<br>Gj<br>Gj<br>Gj<br>Gj<br>G                                                                                                    | r 2        | Filetype<br>File folder<br>File folder                                              | Last modifi<br>21-Jan-18 6<br>27-Mar-19<br>01-May-20                           | Permissi<br>ficdmpe<br>ficdmpe m                     | Owner/G<br>ftp ftp<br>ftp ftp                                  |
| Filename<br><br><br><br><br><br><br>                                                                                                    | doctor     img     img     img     img     img     img     img     img     img     img     img     img     img     img     img     img     img     img     img     filesize    filetype     file folder     file folder     file     file folder     file     file     fil | Last modified<br>30-Apr-20 8:31<br>28-Apr-20 5:58<br>27-Apr-20 3:44<br>24-Apr-20 1:38                                     | -        | Filename<br>Filename<br>Filename<br>Filename<br>Filename<br>Filename<br>Filename<br>Filename<br>Filename<br>Filename<br>Filename                                                                                                    | r Z        | Filetype<br>File folder<br>File folder<br>File folder                               | Last modifi<br>21-Jan-18 6<br>27-Mar-19<br>01-May-20<br>07-Apr-20              | Permissi<br>ficdmpe<br>ficdmpe m<br>ficdmpe m        | Owner/G<br>ftp ftp<br>ftp ftp<br>ftp ftp<br>ftp ftp            |
| Filename<br><br><br><br><br><br><br>                                                                                                    | doctor     img     img     img     img     img     img     img     img     img     img     img     img     ing     Filesize Filetype     File folder     File folder     File     File folder     File     File      | Last modified<br>30-Apr-20 831<br>28-Apr-20 558<br>27-Apr-20 344<br>24-Apr-20 138                                         |          | Filename<br>cgi-bin<br>cgi-bin<br>cg                                                                                                    | r Filesize | Filetype<br>File folder<br>File folder<br>File folder<br>File folder<br>File folder | Last modifi<br>21-Jan-18 6<br>27-Mar-19<br>01-May-20<br>07-Apr-20<br>28-Feb-18 | Permissi<br>flcdmpe<br>flcdmpe<br>flcdmpe<br>flcdmpe | Owner/G<br>ftp ftp<br>ftp ftp<br>ftp ftp<br>ftp ftp            |
| Filename<br><br><br><br><br><br><br>                                                                                                    | ing     ing     ing     ing     ing     ing     ing     ing     ing     ing     Filesize Filetype     File folder     File folder     File     file folder     File     file folder     File     file folder     File     file     file     file     file     file     file     file     file     file     file     file     file     file     file     file     file     file     file     file     file     file     file     file     file     file    | Last modified<br>30-Apr-20 8-31<br>28-Apr-20 3-44<br>24-Apr-20 1-38<br>24-Apr-20 1-38<br>24-Apr-20 1-38<br>11-Apr-20 1-21 |          | Filename<br>Filename<br>Filena                                                                                                    | r 2        | Filetype<br>File folder<br>File folder<br>File folder<br>File folder<br>File folder | Last modifi<br>21-Jan-18 6<br>27-Mar-19<br>01-May-20<br>07-Apr-20<br>28-Feb-18 | Permissi<br>flcdmpe<br>flcdmpe<br>flcdmpe<br>flcdmpe | Owner/G<br>ftp ftp<br>ftp ftp<br>ftp ftp<br>ftp ftp<br>ftp ftp |

**ภาพที่ ก.4** หน้าอัพโหลดข้อมูลเว็บลง Host

4. ลงชื่อเข้าใช้เว็บ <u>http://dmmt.cis-training.com/phpmyadmin/</u> เพื่อจัดการฐานข้อมูล

| $\leftarrow \rightarrow \ \mathbb{C}  \odot \ \mathrm{dmmt.cis-training.com/phpmyadmin/}$ |                                                                                                    | 🖈 🗎 🌠 📀 🔤 🖬 🗰 ministratur) 🗄 |
|-------------------------------------------------------------------------------------------|----------------------------------------------------------------------------------------------------|------------------------------|
| 📰 sed 🧧 sen. 🚺 Work From Home J 🔻 Bootstraphue 🖬 Icons 🗼 Roundow                          | ลงซึ่งเข้าใช้<br>http://emmt.cii-training.com<br>การตั้งและปกังธ์มีแปรมาณก่า<br>ซึ่งผู้ใช<br>รงใหมาม<br>มงชั่นท่าไป มามัก |                              |
|                                                                                           |                                                                                                    |                              |
|                                                                                           |                                                                                                    |                              |
|                                                                                           |                                                                                                    |                              |

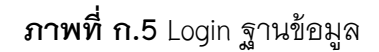

5. เลือก cistrain\_dmmt (1) แล้วกดเลือก Import (2) และกดเลือกไฟล์ (3)

| ← → C (▲ ใม่ปลอดภัย   dm     | imt.cis-training.com/phpmyadmin/db_import.php?db=cistrain_dmmt 🛛 🗣 💱 🔶 🕑 🎽 🙆                                                                                                    |
|------------------------------|----------------------------------------------------------------------------------------------------|
| 👥 แอป 📙 มหร. 💶 Work From Hor | me j 💗 BootstrapVue 🖾 Icons 🛶 Roundcube Webmail 🍵 Background 🖪 Input group - Boots                                                                                                    |
| phpMuAdmin                   | 🚘 💭 Server: localhost » 💼 Database: cistrain_dmmt                                                                                                    |
| <u>Ω 51 0</u> 0 0 0 0 0      | 🔆 Structure 📳 SQL 🔍 Search 🔄 Query 🚔 Export 📓 Import 🤌 Operations 🚷 Routines 🚫 Events 🔉 Triggers 🔩 Designer                                                                                                    |
| Recent Favorites             | Importing into the database "cistrain_dmm"                                                                                                    |
|                              | File to import:                                                                                                    |
|                              | File may be compressed (gzip, zip) or uncompressed.<br>A compressed file's name must end in .[format].compression]. Example: .sqLzip<br>Browse your computer: inflam.html uncompression (Max: 300MIB)<br>You may also drag and drop a file on al wave<br>Character set of the file: urf-8 • |
|                              | Partial import:                                                                                                    |
|                              | Allow the interruption of an import in case the script detects it is close to the PHP timeout limit. (This might be a good way to import large files, however it can break transactions.)     Skip this number of queries (for SQL) starting from the first one:                            |
|                              | Other options:                                                                                                    |
|                              | Enable foreign key checks                                                                                                    |
|                              | Format:                                                                                                    |
|                              | SQL *                                                                                                    |
|                              | - tupecific options:                                                                                                    |

**ภาพที่ ก.6** อัพโหลดฐานข้อมูล

6. เลือกไฟล์sqlที่ทำไว้ เพื่ออัพโหลดลงฐานข้อมูล

| phpMyAdmin         | 🛏 📑 Server: localhost » 👩 Datab                                                                                                    | ase: cistrain_dmmt                                                                                                    |                                  |                                                                    |                        |
|--------------------|----------------------------------------------------------------------------------------------------|----------------------------------------------------------------------------------------------------|----------------------------------|--------------------------------------------------------------------|------------------------|
| <u>≙≣</u>          | 🕅 Structure 🔝 SQL 🔍                                                                                                    | Search Query                                                                                                    | Export 🗰 Import 🥒 Operation      | as 🔏 Routines 🛞 Events 😹 T                                         | Triggers da Designer   |
| Recent Favorites   | Importing into th                                                                                                    | © Open ← → ↓ ↑ ■ > Search R                                                                                                    | iesults in Desktop >             | <ul> <li>✓ O cistrain_dmmt.sql</li> </ul>                          | x                      |
| information_schema | File to import:<br>File may be compressed (gzip, zip<br>A compressed file's name must er                                                                                                    | Quick access     Desktop     Downloads                                                                                                    | E                                |                                                                    |                        |
|                    | Browse your computer: เสือกไห<br>You may also drag and drop a file<br>Character set of the file: utf-8                                                                                                    | Documents * Pictures * Baekhyun Jongin JR Se                                                                                                    | cistrain, dmmt<br>sql            |                                                                    |                        |
|                    | Partial import:<br>Allow the interruption of an interruption of an inter | Sehun Roman Sehun Roman Sehun | a Libraries 🏾 🧕 This PC 🧧 Custom |                                                                    | ) break transactions.) |
|                    | Skip this number of queries (for S                                                                                                    | File name: ci                                                                                                    | .train_dmmt .sql                 | <ul> <li>່∿ໄດ້ນັ້ນແລະ (*.*)</li> <li>Open</li> <li>Canc</li> </ul> | cel                    |
|                    | Enable foreign key checks Format: SQL                                                                                                    |                                                                                                    |                                  |                                                                    |                        |
|                    | Console pecific options:                                                                                                    |                                                                                                    |                                  |                                                                    |                        |

**ภาพที่ ก.7** อัพโหลดไฟล์sqlลงฐานข้อมูล

## 7. หากทำการอัพโหลดฐานข้อมูลสำเร็จจะขึ้นดังรูปภาพ

| nhoMuAdmin         | 🛏 📲 Server: localhost | » 👩 Database: o | istrain dmmt     |          |                |           |          |              |                  |           |          |            |  |
|--------------------|-----------------------|-----------------|------------------|----------|----------------|-----------|----------|--------------|------------------|-----------|----------|------------|--|
| 0400000            | M Structure           | SQL 🔍 Sea       | rch 🗐 Qu         | ery 🚍    | Export         | Impo      | t 🥜      | Operations   | Routines 💿 E     | vents :   | Triggers | 📲 Designer |  |
| at Emoritor        |                       |                 |                  |          |                |           |          |              |                  |           |          |            |  |
| an in intervention | Filters               |                 |                  |          |                |           |          |              |                  |           |          |            |  |
| cistrain_dmmt      | Containing the word:  |                 |                  |          |                |           |          |              |                  |           |          |            |  |
| amphures           | Table                 | Action          |                  |          |                |           |          | Rows Q Type  | Collation        | Size      | Overhead |            |  |
| blog               | amphures              | 🚖 🔳 Brows       | e 🦗 Structure    | Search   | ≩i Insert      | Empty     | Drop     | 998 MyISAM   | utf8_bin         | 63.7 KB   | *        |            |  |
| 🖌 buy              | 🗇 blog                | 🚖 📑 Brows       | e 🦗 Structure    | Search   | Si Insert      | Empty     | C Drop   | ₂ InnoD8     | utf32_general_ci | 32.0 KiB  |          |            |  |
| 🖌 buy_detail       | 🗈 buy                 | 🚖 📑 Brows       | e 🧖 Structure    | Rearch   | ≩i Insert      | Empty     | Drop     | 15 MyISAM    | utf8_general_ci  | 2.3 KiB   |          |            |  |
| 🕐 dealer           | buy_detail            | Strows          | e 🖌 Structure    | A Search | 3 i Insert     | Empty     | C Drop   | 21 MyISAM    | utf8_general_cl  | 2.7 KiB   |          |            |  |
| dealer_product     | dealer                | 🚖 📃 Brows       | e 🦗 Structure    | Search   | 3 insert       | Empty     | C Drop   | 3 MyISAM     | utf8_general_ci  | 2.6 K/B   |          |            |  |
| e districts        | dealer_product        | Brows           | e 🖌 Structure    | Search   | Si Insert      | Empty     | C Drop   | 5 MyISAM     | utf8_general_ci  | 2.1 KiB   |          |            |  |
| news               | districts             | Brows           | e 🕼 Structure    | Search   | a<br>≩€ Insert | Empty     | C Drop   | 8,860 MyISAM | utf8_bin         | 563.9 KiB |          |            |  |
| product_band       | log                   | Brows           | e 🖌 Structure    | search   | Se Insert      | Empty     | C Drop   | 960 MyISAM   | utf8 general ci  | 108.2 KiB |          |            |  |
| product_detail     | news                  | 🔶 🥅 Brows       | e 🕼 Structure    | Search   | Si Insert      | Empty     | C Drop   | z MyISAM     | utf8 general ci  | 11.4 KB   |          |            |  |
| roduct_list        | D product band        | A Brows         | e Le Structure   | Search   | Ri Insert      | Fmpty     | C Drop   | s MyISAM     | utf8 general ci  | 2.1 KB    |          |            |  |
| product_type_pc    | product detail        | Brows           | e ilei Structure | Search   | 3 Insert       | Empty     | C Drop   | 11 MyISAM    | utf8 general ci  | 21.9 KiB  | 2.2 ЮВ   |            |  |
| promotion          | product list          | A Brows         | e de Structure   | e Search | 1. Insert      | Fmnby     | Drop     | a MyISAM     | utf8 general ci  | 1.0 KB    |          |            |  |
| provinces          | nroduct type n        | R A Brows       | o Bai Structuro  | Soarch   | 3. Incort      | Empty     | C Drop   | 3 MyISAM     | utf8 general ci  | 21 68     |          |            |  |
| th color           | promotion             | A Brows         | a la Structure   | a Search | Ha Incort      | MR Emply  | Drop     | 11 MVISAM    | utf9_general_ci  | 10.4.00   |          |            |  |
| tb_invoice         | D provincion          |                 | a Bal Chuichura  | - Search | H Incort       | Emoty     | Drop     | T MUISAM     | utf8_blo         | 5.3 00    |          |            |  |
| tb_member          | provinces             | THE BROWS       | a Manuture       | Starch   | a mort         | Ret Empty | - Drop   | - MUSAM      | uto_bit          | 2.3 68    |          |            |  |
| tb_orders          | Send_order            | Brows           | e M suncture     | a Search | ar insert      | RE Empty  | Corop    | 8 MYISAM     | utio_general_ci  | 2.3 K8    |          |            |  |
| 🛃 tb_size          | tb_color              | Brows           | e IN Structure   | a Search | 3ª insert      | me empty  | Urop     | 8 MyISAM     | uute_general_ci  | 2.2 KB    |          |            |  |
| tb_user            | U UD_INVOICE          | Brows           | e je Structure   | search   | 3 e insert     | Empty     | Cop Drop | 24 MyISAM    | utis_general_ci  | 3.8 KB    |          |            |  |
|                    |                       |                 |                  |          |                |           |          |              |                  |           |          |            |  |

**ภาพที่ ก.8** อัพโหลดฐานข้อมูลสำเร็จ